| Tip   | o do Processo: | <b>029.11 - H</b>                                                           | orário Especial Para Servidor PCD o                                                                                                    | ou com Familiar PC                                                                                                    | D            |
|-------|----------------|-----------------------------------------------------------------------------|----------------------------------------------------------------------------------------------------|----------------------------------------------------------------------------------------------------|--------------|
| Etapa | Área           | Documentos                                                                  | Ação                                                                                                    | Observações                                                                                                    | Formato      |
| 1     | REQUERENTE     | Solicitação de Horário<br>Especial Para Servidor PCD<br>ou com Familiar PCD | Cadastra "Solicitação" no sistema, anexa documentação<br>comprobatória (laudo caracterizador da deficiência,<br>declarações dos profissionais, exames complementares) e<br>assina o documento. O documento é encaminhado à<br>Divisão de Saúde e Qualidade de Vida (DSQV) da<br>SUGEPE. | O documento deve ser<br>cadastrado com natureza<br>RESTRITA por conter<br>informações pessoais.                                                                 | nato-digital |
| 2     | SUGEPE/DSQV    | Processo                                                                    | Recebe a solicitação no sistema e realiza a análise da documentação. Caso esteja de acordo com o procedimento, autua a solicitação em processo.                                                                                                    | Caso apresente problemas, o<br>documento será arquivado em<br>pasta específica e o<br>requerente comunicado por e-<br>mail.                                     |              |
| 3     | SUGEPE/DSQV    | Comprovante                                                                 | Insere "Comprovante" no processo contendo um compilado (PDF) com os documentos comprobatórios enviados pelo demandante.                                                                                                    | A DSQV pode solicitar ao<br>requerente documentos<br>comprobatórios adicionais.<br>O comprovante deve ser<br>juntado ao processo com<br>natureza RESTRITA.      | PDF          |
| 4     | SUGEPE/DSQV    | E-mail de Convocação                                                        | Insere "E-mail de Convocação" no processo com o extrato (PDF) do e-mail referente ao agendamento da junta médica encaminhado ao requerente.                                                                                                    | A DSQV agenda a junta<br>médica com o requerente via<br>e-mail.                                                                                                 | PDF          |
| 5     | SUGEPE/DSQV    | Comprovante                                                                 | Insere "Comprovante" no processo com o extrato (PDF) do laudo médico emitido.                                                                                                    | O documento deverá ser<br>cadastrado com natureza<br>RESTRITA.                                                                                                  | PDF          |
| 6     | SUGEPE/DSQV    | E-mail de Notificação                                                       | Insere "E-mail de Notificação" no processo com o extrato<br>(PDF) do e-mail encaminhado ao requerente. O processo<br>é arquivado em pasta específica.                                                                                                    | Esta ação ocorre apenas nos<br>casos de indeferimento da<br>solicitação.<br>A DSQV envia e-mail ao<br>requerente comunicando o<br>indeferimento da solicitação. | PDF          |

| 7  | SUGEPE/DSQV               | E-mail de Informação                                | Insere "E-mail de Informação" no processo com o extrato (PDF) do e-mail encaminhado ao demandante, chefia do demandante e DAF, contendo o comunicando do deferimento e a Portaria publicada. | A Portaria de concessão deve<br>ser cadastrada de forma<br>avulsa no sistema e publicada<br>no Boletim de Serviços da<br>UFABC.                                                                                                    | PDF          |
|----|---------------------------|-----------------------------------------------------|----------------------------------------------------------------------------------------------------|----------------------------------------------------------------------------------------------------|--------------|
| 8  | SUGEPE/DSQV               | Comprovante                                         | Insere "Comprovante" no processo com o extrato (PDF) da publicação da Portaria.                                                                                                    |                                                                                                    | PDF          |
| 9  | SUGEPE/DSQV               |                                                     | O processo aguarda agendamento de novo exame para<br>formalização de novo laudo médico. O processo reinicia a<br>partir da etapa 4 deste fluxo.                                              | Esta etapa ocorre conforme<br>prazo estipulado pela Junta<br>Médica que geralmente é de 6<br>meses.                                                                                                    |              |
| 10 | SUGEPE/DSQV               |                                                     | O processo é arquivado em pasta específica.                                                                                                    | Esta etapa ocorre apenas<br>quando o processo for<br>encerrado em definitivo.                                                                                                    |              |
|    |                           |                                                     | Nas hipóteses em que o requerente apresente pedido de reconsideração, seguir as etapas abaixo (11 a 15).                                                                                     |                                                                                                    |              |
|    |                           |                                                     |                                                                                                    |                                                                                                    |              |
| 11 | REQUERENTE                | Pedido de Reconsideração<br>para Assunto de Pessoal | Cadastra "Pedido" no SIPAC, assina o documento e o<br>encaminha à DSQV.                                                                                                    | Este procedimento pode ser<br>utilizado pelo requerente caso<br>a solicitação tenha sido<br>indeferida.<br>Documentos comprobatórios<br>adicionais devem ser<br>anexados ao pedido pelo<br>requerente.                                                                                                    | nato-digital |
| 11 | REQUERENTE<br>SUGEPE/DSQV | Pedido de Reconsideração<br>para Assunto de Pessoal | Cadastra "Pedido" no SIPAC, assina o documento e o<br>encaminha à DSQV.<br>Recebe o "Pedido" no sistema e realiza juntada do<br>documento ao processo do requerente.                         | Este procedimento pode ser<br>utilizado pelo requerente caso<br>a solicitação tenha sido<br>indeferida.<br>Documentos comprobatórios<br>adicionais devem ser<br>anexados ao pedido pelo<br>requerente.<br>O processo de Horário<br>Especial Para Servidor PCD<br>ou com Familiar PCD do<br>requerente é localizado e<br>desarquivado pela DSQV. | nato-digital |

| 14 | SUGEPE/DSQV | Comprovante | Insere "Comprovante" no processo com o extrato (PDF)<br>do novo laudo médico emitido. | O documento deverá ser<br>cadastrado com natureza<br>RESTRITA. | PDF |
|----|-------------|-------------|---------------------------------------------------------------------------------------|----------------------------------------------------------------|-----|
| 15 | SUGEPE/DSQV |             | O processo retorna à etapa 6 do fluxo                                                 |                                                                |     |